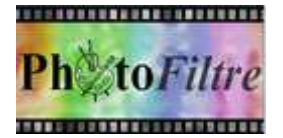

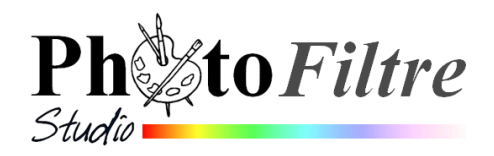

## Décoration d'une carte virtuelle avec l'outil Pinceau avancé

Ce tutoriel utilise un nouvel outil proposé par le logiciel *PhotoFiltre Studio :* le *Pinceau avancé.* Celuici (appelé *Brush* dans certains logiciels) va nous permettre de décorer une carte virtuelle pour agrémenter vos courriels de fin d'année.

Voir Manuel de l'utilisateur et le chapitre Dessiner avec PhotoFiltre Studio à cette adresse : http://www.photofiltre-studio.com/doc/index.htm ou le document à cette adresse : http://www.bricabracinfo.fr/Telechargt/pfs\_pf7\_outil\_brush.pdf

Pour ce travail nous utiliserons l'image **maquette\_Noel.jpg** téléchargeable sur la page : http://www.bricabracinfo.fr/Banque/thumb.html

Remarque : cette image a été trouvée en son temps sur un site Internet dont je n'ai pas les références.

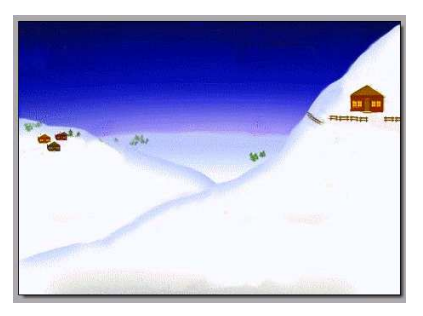

Image de départ

MODE OPERATOIRE PROPOSE

- 1. Télécharger l'image **maquette\_Noel.jpg** et l'enregistrer dans le dossier de votre choix.
- 2. Lancer PhotoFiltre Studio
  - Commande : Fichier, Ouvrir.
    Sélectionner l'image maquette\_Noel.jpg téléchargée en 1.
    Cliquer sur le bouton Ouvrir.
  - Commande : *Image*, *Dupliquer*. Travailler sur cette copie.
- Choisir le style de tracé.
  Les pinceaux avancés (les brushes) utilisent le style de tracé défini dans l'outil Pinceau
  - Cliquer sur l'outil Pinceau
  - Cliquer sur la liste de choix affichée en bas de la Palette d'outils et sélectionner **3D**.
- 4. Sélectionner le Pinceau avancé.
- 5. Sélectionner la série du Pinceau avancé.
  - Cliquer sur l'icône dossier pour choisir parmi les pinceaux proposés par défaut
  - Cliquer sur la série Animaux .....
- 6. Sélectionner un animal.
  - Ouvrir la liste de choix et cliquer sur le chamois (le 9<sup>ème</sup> dans la liste)
  - Choisir la couleur de premier Plan : Marron (2<sup>ème</sup> couleur de la première ligne de la Palette couleurs)
  - Modifier *l'Echelle* : choisir 50 %
  - Placer le pointeur de la souris sur un espace de la maquette. Choisir cet espace. Cliquer. Un chamois est dessiné.
  - Effectuer la même manipulation pour insérer un deuxième chamois. Si vous cliquez sur *l'outil de symétrie*, puis sur l'image vous obtenez un chamois positionné dans une direction opposée. Vous pouvez ainsi obtenir tout un troupeau de chamois ...

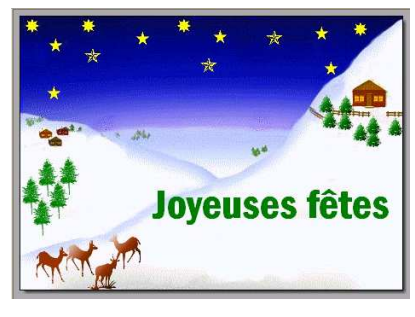

Image réalisable

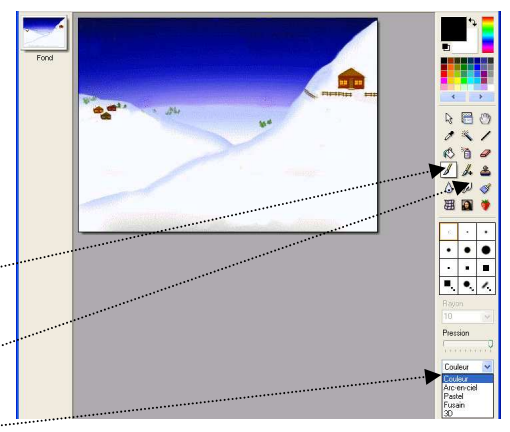

|       | 100             | Animaux                                             |
|-------|-----------------|-----------------------------------------------------|
|       | Pression<br>Das | Bisous<br>Decoration<br>Digital<br>Divers<br>Espace |
| lette | <u>3D</u>       | Fleurs<br>Nature<br>Oiseaux<br>Pastels<br>Taches    |
|       |                 | 7                                                   |

10 8 6

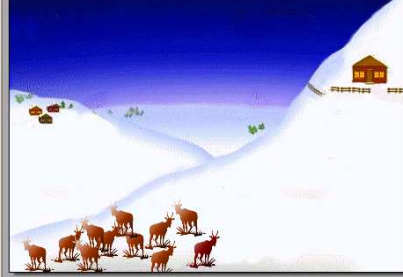

A ce stade, vous pouvez constatez que la seule méthode pour effacer les figurines insérées est d'utiliser l'outil *Défaire*. ou d'activer la commande *Edition, Défaire* 

Avec *PhotoFiltre Studio* et la possibilité de créer des calques, vous pouvez travailler avec plus de confort. C'est ce que nous allons expérimenter avec l'insertion de sapins en 9.

- 7. Modifier le style de tracé.

  - > Cliquer sur la liste de choix affichée en bas de la *Palette d'outils* et sélectionner Couleur.
- 8. Sélectionner la série du Pinceau avancé
  - Cliquer sur l'outil Pinceau avancé
  - Cliquer sur icône dossier pour choisir parmi les brushes proposés, par défaut «
  - Cliquer sur la série Nature
- 9. Sélectionner un élément de la série Nature.
  - Commande : Calque, Nouveau, Vierge. Cocher Transparence automatique. Conserver les dimensions proposées. OK. Un calque a été créé.
  - Cliquer sur l'outil *Pinceau avancé*
  - Sélectionner la couleur Verte comme couleur de Premier Plan dans la Palette de couleurs
  - Ouvrir la liste de choix de l'élément *Nature* en cliquant sur la tête de flèche basse située à côté du premier élément (de la série *Nature*).
  - Cliquer sur le sapin (le 7ème dans la liste)
  - Le calque étant toujours sélectionné, cliquer sur l'image, pour insérer un l'élément sapin qui se colle sur le calque.
  - Créer autant de calques que de brushes à insérer.

## 10. Insérer des étoiles de la série Divers.

Effectuer les mêmes manipulations que pour l'insertion des sapins mais sélectionner l'une ou l'autre étoile disponible dans la série *Divers* 

## Remarques

L'insertion des brushes sur des calques distincts vous permet d'intervenir sur le comportement position d'un brush inséré. Exemples :

- Déplacer un élément : sélectionner l'outil *Gestionnaire de calques*. (Celui-ci a été désactivé par la sélection du *Pinceau avancé*). Pointer le calque contenant l'élément à déplacer, et le déplacer à l'aide de la souris ou une touche de direction du clavier.
- Supprimerun calque. Sélectionner la vignette du calque. Clic droit et sélectionner Supprimer

Laissez-vous guider par votre imagination pour achever cette création. Vous pouvez par exemple insérer du texte.

Trucs et astuces :

- > Dupliquer le calque précédent au lieu de créer un *Nouveau calque*
- Modifier l'échelle pour faire varier la taille des miniatures insérées
- Modifier le taux de la *Pression* si nécessaire
- Faire des enregistrements intermédiaires, au format .pfi, pour garder une progression de votre travail
- 11. Fusionner les calques les uns après les autres par la commande : *Calque : Fusionner avec le calque inférieur* ou mieux *Calque, Fusionner tous les calques*
- 12. Enregistrer l'image au format . jpg après avoir accepté d'aplatir l'image si tous les calques existant n'ont pas été fusionnés

Joyeuses fêtes

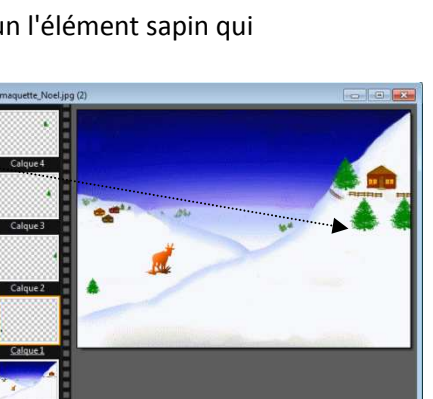

6

Echelle

Pression

Atténuer

Pastels

Couleur

10 🖻 🖻

3D

25

Pas